## 安裝、更新 APPS 的方法 (HKTE MDM 使用者)

1. 先選擇 HKTE MDM App

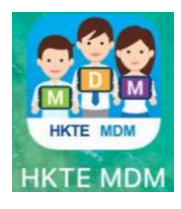

- 2. 進入後點選「HKT education」(如圖) 3. 再按下面「Apps」

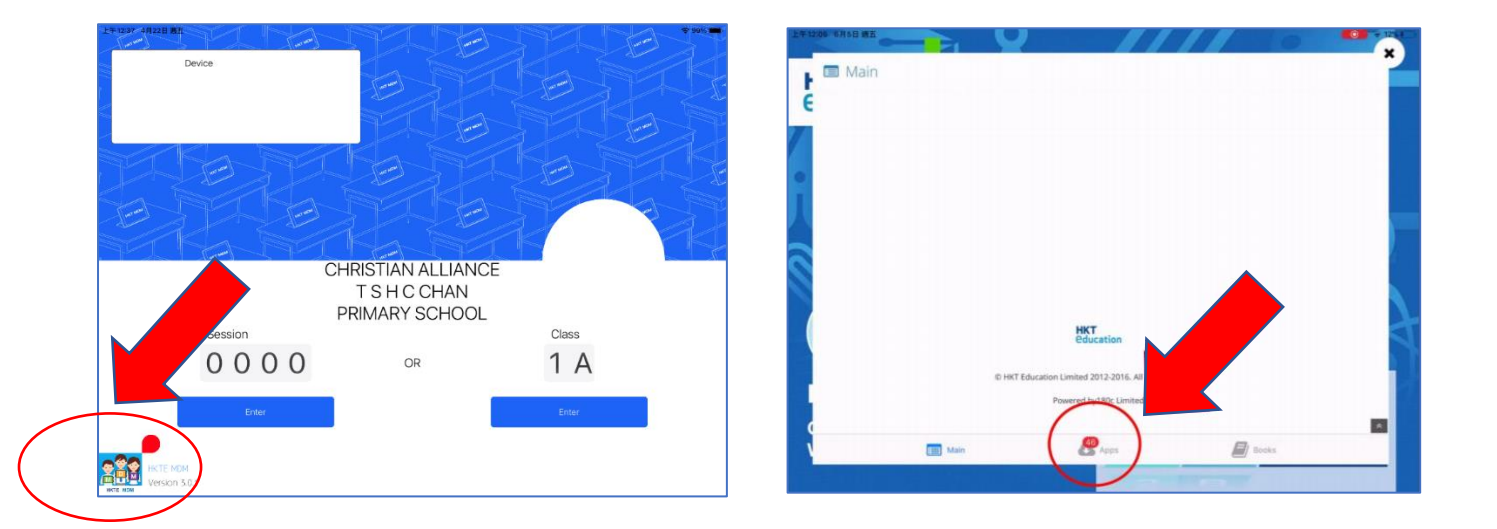

4. 安裝 / 更新 Apps:

按下 App 右方的「VPP INSTALL」按鈕,即可安裝 App。

已安裝的 Apps · 右方的按鈕會變為「VPP UPDATE」 · 按下按鈕會更新 App · \*安裝 / 更新 Apps 所需的時間視乎網絡頻寬及連線速度。

| App Icon       | App Name                        | Price | Version  | File Size | Release Date | Action      |  |
|----------------|---------------------------------|-------|----------|-----------|--------------|-------------|--|
| 3/2            | 3D Recorder<br>Fingering Chart  | Free  | 1.0.4    | 75.1 M    | 2021-12-09   | VPP Install |  |
| <b>○</b>       | Active Arcade —<br>活力街          | Free  | 3.8      | 926.8 M   | 2022-04-14   | VPP Install |  |
| APOF           | Adobe Acrobat<br>Reader: PDF 管理 | Free  | 22.03.01 | 265.6 M   | 2022-04-11   | VPP Install |  |
| Ps             | Adobe<br>Photoshop              | Free  | 3.5      | 286.4 M   | 2022-04-12   | VPP Install |  |
| (( ))<br>(( )) | Adobe Spark<br>Video            | Free  | 4.4.2    | 158.8 M   | 2022-02-04   | VPP Install |  |
|                |                                 |       |          |           |              |             |  |